# Inscription en tant que fournisseur : Débuter votre inscription

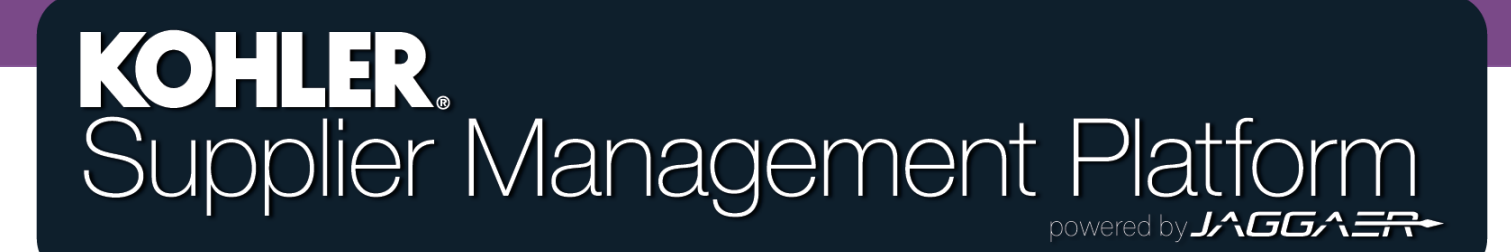

#### Pour commencer

Pour devenir un fournisseur agréé Kohler Co, vous devez suivre la procédure d'enregistrement sur la nouvelle plateforme de gestion des fournisseurs (SMP) de Kohler.

Pour démarrer l'enregistrement, il faut accéder au site Web de Kohler (*kohlercompany.com*), ou recevoir une demande d'invitation par e-mail de la part d'un associé de Kohler (*voir photo*).

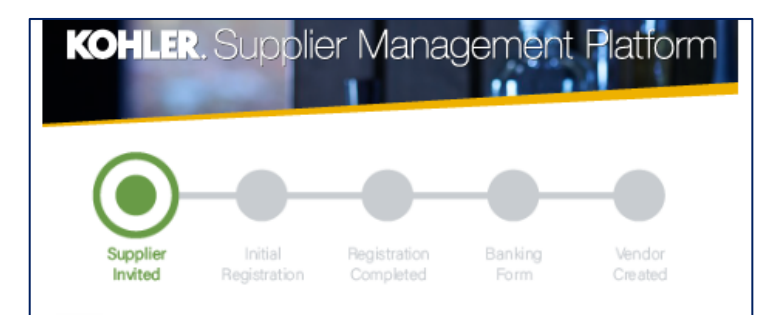

#### Dear Fatima Founds,

You have been invited by Kohler Co. to join the Kohler Supplier Management Platform.

#### This is a two-part process:

- You will first create your user account and provide preliminary company information;
- Following your account creation, you will complete your company profile and submit your registration for approval.

Please click on the link below to create your user account:

https://app11.jaggaer.com/portals/kohlerco/register?crm\_ person\_id=MzMzMjM5NA==-b00847415f8d2519c8ee074425762a27&l=eng

To complete you Kohler registration, you need the following information:

- · Company address
- Tax ID's
- · Company contacts (Accounting, Quality, Legal, etc.)
- · Business information (i.e. type of business, primary industry, etc.)
- Product information (i.e. manufacturing capabilities, design & engineering, etc.)
- Certifications (i.e. conflict minerals, insurance documents, quality certificates, etc.)
- · Quality information (i.e. environmental)
- NAFTA & C-TPAT

Ref: Portal Register - Send

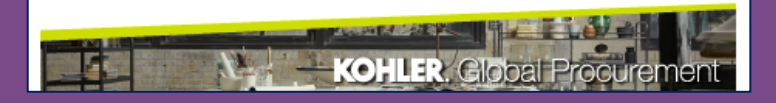

Cliquez sur le lien pour commencer votre inscription en tant que fournisseur pour accéder à cet écran

| 1 | GENERAL                                                                                        | ② PER           | SON DATA        | З COMPAN       | Y DATA        | (4) CONSENT |  |  |  |
|---|------------------------------------------------------------------------------------------------|-----------------|-----------------|----------------|---------------|-------------|--|--|--|
|   | KOHLER                                                                                         |                 |                 |                |               |             |  |  |  |
|   | Welcome to the Kohler Supplier Management Platform Registration Already have a Jaggaer account |                 |                 |                |               |             |  |  |  |
|   |                                                                                                |                 | Please choose a | language below |               | _           |  |  |  |
|   |                                                                                                | Chinese English | Spanish         | French G       | erman Italian |             |  |  |  |
|   |                                                                                                |                 |                 |                |               | _           |  |  |  |
|   |                                                                                                | Sélecti         | onnez vo        | tre langue     | e préférée    |             |  |  |  |

|                             | 2 PERSON DATA | <b>3</b> COMPANY DATA | (4) CONSENT       |                                                           |
|-----------------------------|---------------|-----------------------|-------------------|-----------------------------------------------------------|
|                             | KOH           | ILER.                 | Re                | mplissez vos coordonnées                                  |
| CONTACT PERSON              |               |                       |                   |                                                           |
| Salutation<br>Mr. v         |               |                       |                   |                                                           |
| First Name*<br>Test         |               |                       | Rem               | plissez le plus d'informations                            |
| Last Name*<br>Contact       |               |                       | poss<br>de la     | ible pour gagner du temps lors<br>procédure d'inscription |
| Department                  |               |                       |                   |                                                           |
| Telephone<br>+ Country Area | Number        |                       |                   |                                                           |
| Mobile<br>+ Country Area    | Number        |                       | Sé                | lectionnez un nom de connexion                            |
| E-Mail*                     |               |                       |                   | unique – vous pouvez choisir<br>n'importe quel nom        |
| Loginname*                  | _             |                       |                   |                                                           |
| Back                        |               | Cliquez sur Cor       | ntinuer pour pass | er à la section suivante                                  |

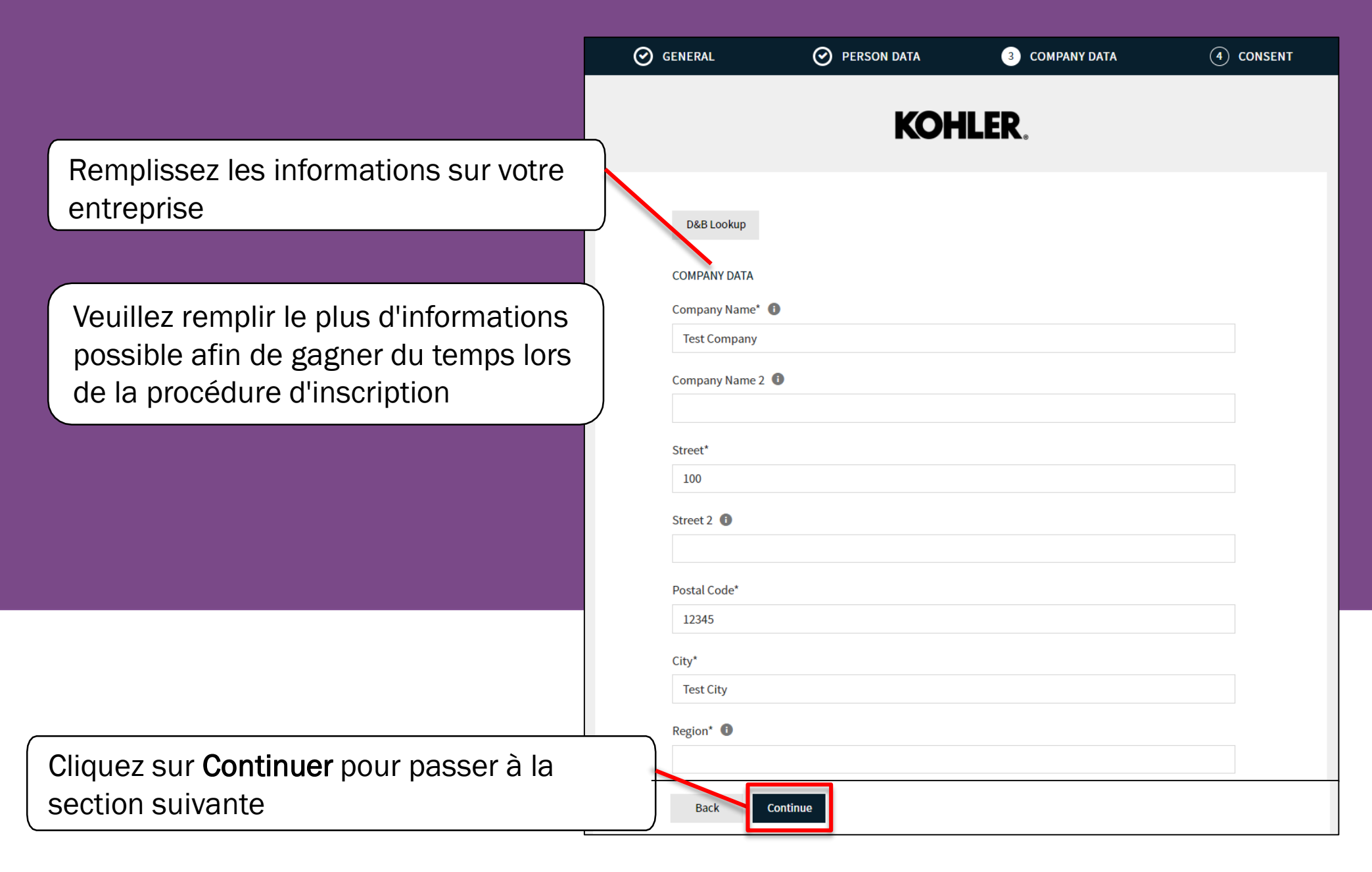

|                                                                  | PERSON DATA                                                                                                    | O COMPANY DATA                                                                                                    | (4) CONSEN                                                            | т                                           |                                    |
|------------------------------------------------------------------|----------------------------------------------------------------------------------------------------|----------------------------------------------------------------------------------------------------|-----------------------------------------------------------------------|---------------------------------------------|------------------------------------|
|                                                                  | KOł                                                                                                    | HLER.                                                                                                    |                                                                       |                                             |                                    |
| Dear Suppl<br>As you are awa<br>25, 2018, impo<br>comply with GI | l <b>ier</b><br>re, the European Union ("EU")'s Gene<br>ses new requirements on organization<br>DPR's requirements and to ensure the                                                                       | ral Data Protection Regulation ("GDPR<br>ns that process personal data of EU res<br>privacy and security of all personal da | "), effective May<br>idents to<br>ita entrusted to                    |                                             |                                    |
| us by our custo<br>Please read ou<br>Please take you             | mers and users.<br>r updated Service Privacy Policy.<br>ur time to read and accept this policy                                                                                                    | by clicking the 'Accept' button, which v                                                                                    | vill                                                                  | euillez lire et accept<br>générales de Jagg | er les conditions<br>gaer & Kohler |
| automatically a<br>forwarded to th                               | appear once you have scrolled down the requested page.<br>all JAGGAER terms and conditions Section 2015                                                                                                    | to the bottom of the document. Afterwa                                                                                      | ards you will be                                                      |                                             |                                    |
| I agree th<br>Kohler Co<br>merder to<br>The revoor<br>further us | at JAGGAER uses the data, entered in<br>o., of the company represented by me<br>o allow all customers of JAGGAER Dir<br>ation of this declaration of consent is<br>se of this published data, Service Priv | as well as my contact data, in an EDP-s<br>ect to have access via the IAGGAER Sur<br>Cochez les cas                         | upplier portal of<br>supported way,<br>polier Network<br>SES à CÔtế ( | des conditions                              |                                    |
| Back                                                             | Accept and Submit                                                                                                    | generales p<br>Accepter et                                                                                                  | envoyer por                                                           | ur continuer                                |                                    |

À ce moment, il est possible que vous receviez une notification indiquant que votre nom de connexion est déjà utilisé.

Loginname already taken

Utilisez donc le bouton retour pour revenir à la page initiale du profil de contact, et entrez un nouveau nom de connexion

Back Accept and Submit

×

| GEN | IERAL | PERSON DATA                                                                                     | O COMPANY DATA                                                                                                    | CONSENT                                                  |
|-----|-------|-------------------------------------------------------------------------------------------------|----------------------------------------------------------------------------------------------------|----------------------------------------------------------|
|     |       |                                                                                                 | Kohler.                                                                                                    |                                                          |
|     | WEL   | COME TO THE KOHLE<br>Thank you<br>Your Login ID and temporary<br>be considered for business wit | FR SUPPLIER MANAGEMEN<br>for creating your user account.<br>Password have been sent to your em<br>h Kohler Co., you are required to acce | IT PLATFORM<br>nail account.<br>ss your user account and |
|     |       | complet                                                                                         | e the information requested.                                                                                                    |                                                          |

Vous avez maintenant fini la première étape de la procédure d'inscription

Il vous faudra attendre de recevoir un e-mail pour connaître les prochaines étapes à suivre en vue de finaliser votre inscription

Vous allez recevoir un e-mail vous informant que votre identifiant est déjà utilisé

La première étape de la procédure d'inscription est maintenant achevée

#### KOHLER. Supplier Management Platform

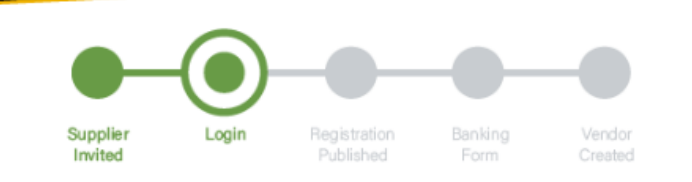

#### Dear xxxx,

Thank you for completing part 1 and creating an account on our Supplier Management Platform. Your login ID and temporary password are provided below.

Before you can be considered for business with Kohler you are required to complete part 2.

You are now requested to complete part 2 by logging into your profile to complete and publish your supplier registration to Kohler.

You will see a message box as per image below. Please Click on the area identified by the circle below to take you through the rest of the registration process.

Please **Save** you progress when switching between tabs and be sure to click on **Publish** when you have fully completed your profile and are ready to submit your registration to Kohler.

🔀 Your registration has not been finished yet. Continue with

Your login: RT0804

Your password: 4a(rasta#hxV

You can login by using following link: http://supplier.kohlercompany.com

Ref: Portal Register - Registration Successful

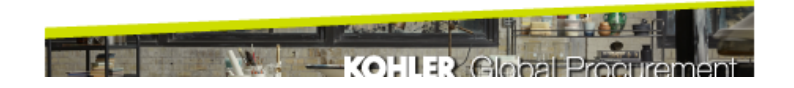

#### **Change Password**

| ol                              | d password                                                                                                    | Þ       |
|---------------------------------|----------------------------------------------------------------------------------------------------|---------|
| Ne                              | ew password                                                                                                    | Þ       |
|                                 |                                                                                                    |         |
| Со                              | onfirm password                                                                                                    | Þ       |
|                                 |                                                                                                    |         |
| ×<br>×<br>×<br>×                | Not one of the last 3 passwords<br>Minimum of 8 characters<br>Minimum of 1 special character (not A-Z or a-z or 0-9<br>Minimum of 1 number                                                         | )       |
| ×<br>×<br>×<br>×<br>×<br>×<br>× | Not one of the last 3 passwords<br>Minimum of 8 characters<br>Minimum of 1 special character (not A-Z or a-z or 0-9<br>Minimum of 1 number<br>Minimum of 1 lower case letter and 1 upper case lett | )<br>er |

Le marques apparaîtront en gris si tout a été correctement saisi.

Cliquez sur Sauvegarder pour continuer

Il faut maintenant créer un nouveau mot de passe pour votre compte. Utilisez le mot de passe indiqué dans l'e-mail qui vous a été envoyé en tant qu'ancien mot de passe, et créez un nouveau mot de passe répondant aux critères indiqués

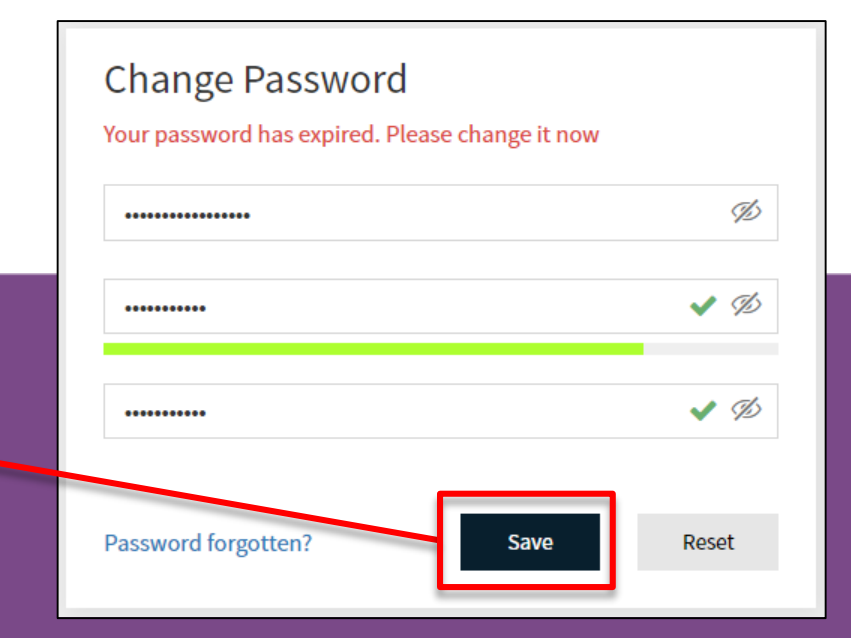

Vous devez accéder au tableau de bord du portail des fournisseurs

| *     | KOHLER.DEMO<br>Supplier Portal Dashboard                                      | Une bannière rouge vous<br>indiquera que votre inscription<br>n'est pas encore terminée |
|-------|-------------------------------------------------------------------------------|-----------------------------------------------------------------------------------------|
|       | S Your registration has not been finished yet. Continue with the registration |                                                                                         |
|       | Welcome                                                                       | Cliquez sur l' <b>icône</b> pour continuer votre inscription                            |
| ₽<br> | ALERTS                                                                        |                                                                                         |
| ¥     | ACTIONS                                                                       |                                                                                         |
|       | ACTIONS                                                                       |                                                                                         |

| Vous dev<br>inscripti<br>Remplisse | vriez voir une page sin<br>ion initiale en tant qu<br>ez les informations co<br>dont vous dispose | milaire à votre<br>e fournisseur.<br>omplémentaires<br>ez. | N'OUBLIEZ PAS o<br>pour passer à la | de cliquer sur Continuer<br>section suivante |
|------------------------------------|---------------------------------------------------------------------------------------------------|------------------------------------------------------------|-------------------------------------|----------------------------------------------|
| ★                                  | KOHLER.DEMO<br>Registration - Base Data                                                           |                                                            |                                     | Back to dashboard                            |
| <b>■</b>                           | DATA                                                                                              | COMPANY DA<br>Company Na<br>Test Company Na                | TA<br>me* 1<br>any<br>me 2 1        | (4) PROFILE                                  |

La section suivante vous permet d'ajouter et de modifier les contacts de votre entreprise

Si vous souhaitez accéder à nouveau à ces informations, utilisez l'icône des données de référence pour revenir ici

| <b>e</b> 1 |
|------------|
| Continue   |
| FILE       |
|            |
|            |
|            |
| 1          |
|            |

| <b>^</b> | KOHLER.DEMC         | )               |                    |           |                  |             | ■ 1      |
|----------|---------------------|-----------------|--------------------|-----------|------------------|-------------|----------|
|          | Registration - Cont | tacts           |                    | < Ba      | ack to dashboard | Sack        | Continue |
|          | $\odot$             | DATA            | 2 CONTACTS         | (3) CATEG | ORIES            | (4) PROFILE |          |
|          | Assigned Roles Co   | ntacts          |                    |           |                  |             |          |
| 뮵        | Name                | Lagin name      | E-Mail             | Telephone | Portal Access    | /           |          |
| \$       | Contact, Te         | testcompany0114 | daniel.held@kohler |           | ٩                |             |          |
|          |                     |                 |                    |           |                  |             |          |

Vous pouvez ajouter tous les contacts de votre entreprise qui travaillent avec des associés Kohler à cette liste.

Voir la page suivante pour savoir comment ajouter un contact Veillez à bien cliquer sur CONTINUER si vous le souhaitez

#### Ajouter un nouveau contact

Cliquez sur le bouton Ajouter un nouveau contact

| 9        | Contacts                |            |                        |           |               | < Back to dashboard |
|----------|-------------------------|------------|------------------------|-----------|---------------|---------------------|
| W        | Assigned Roles Contacts |            |                        |           |               |                     |
|          | Name                    | Login name | E-Mail                 | Telephone | Portal Access |                     |
| F        | New Contact             | NewContact | New.Contact@kohler.com |           | P             | <i>₽</i> 🛍          |
| <b>‡</b> |                         |            |                        |           |               |                     |
|          |                         |            |                        |           |               |                     |
|          |                         |            |                        |           |               |                     |
|          |                         |            |                        |           |               |                     |
|          |                         |            |                        |           |               |                     |

#### Entrer les informations de contact

|                                                                                                    | CONTACT PERSON                                                           |
|----------------------------------------------------------------------------------------------------|--------------------------------------------------------------------------|
| Remplissez toutes les informations de contact ici                                                                                                    | Salutation<br>Mr. ~                                                      |
| Veuillez noter que les champs marqués d'un "*" sont obligatoires                                                                                                    | First Name*                                                              |
|                                                                                                    | Last Name*                                                               |
| Sélectionnez le <b>département</b> pour le contact que vous avez ajouté                                                                                                    | Department                                                               |
| Cliquez sur ce bouton <b>si vous souhaitez donner à ce contact</b><br><b>l'accès à votre portail de fournisseurs</b> . Dans ce cas, il recevra<br>une invitation sur l'e-mail que vous avez fournie | Telephone         +       Country       Area       Number         Mobile |
| Sélectionnez un <b>nom de connexion</b> pour ce contact.<br>Vous pouvez choisir ce que vous voulez.                                                                                                 | E-Mail*<br>john.smith@mail.com<br>Portal Access                          |
| Assurez-vous de <b>vérifier</b> et d'accepter<br>toutes les autorisations requises                                                                                                    | Loginname* Permissions* Kohler :: Supplier                               |

#### Sauvegarder le contact

N'oubliez pas de cliquer sur Sauvegarder lorsque vous avez terminé !

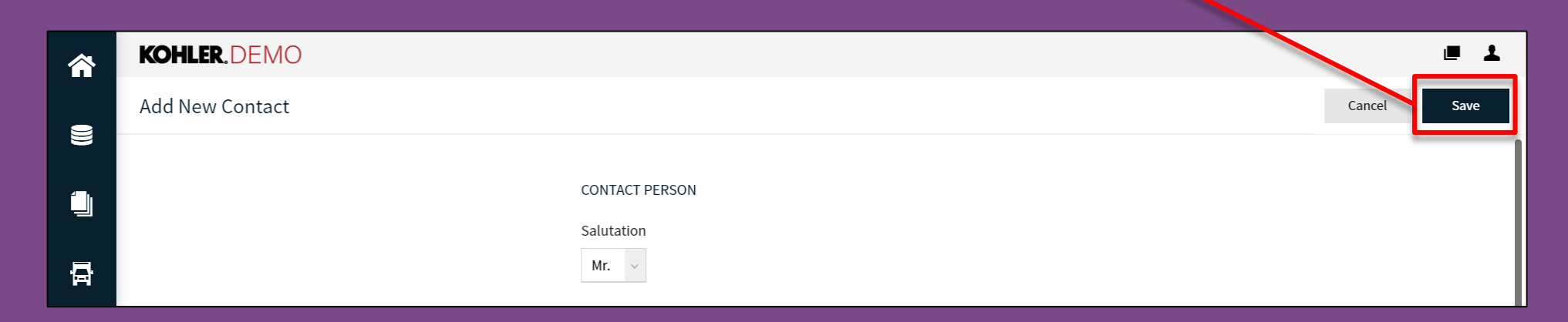

Une fois que vous avez cliqué sur Sauvegarder, le nouveau contact se crée et se retrouve dans votre liste de contacts.

Remarque : Vous pourrez revenir en arrière et modifier vos coordonnées

#### Modifier ou supprimer des contacts

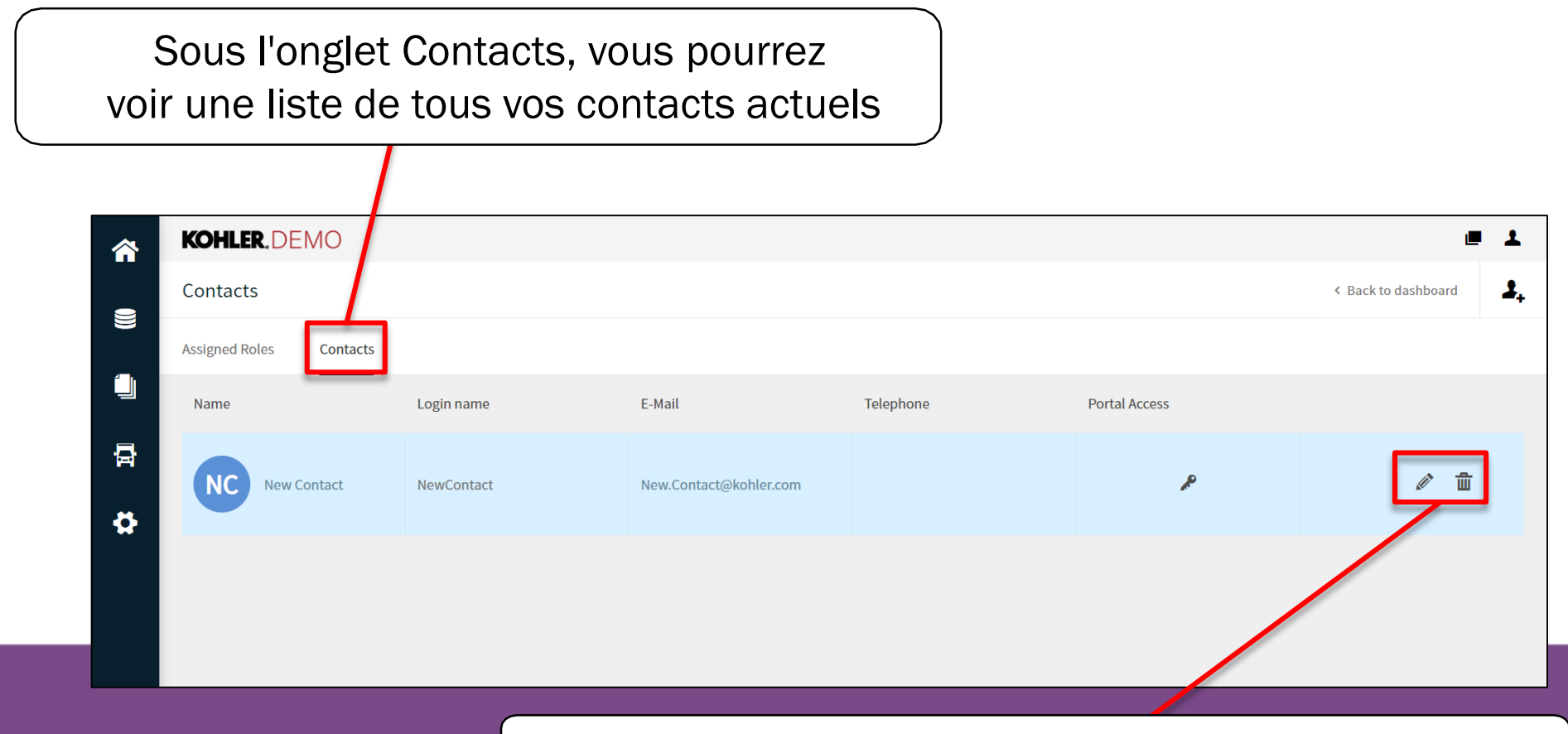

Ici, vous pouvez modifier ou supprimer vos contacts

## Modification des rôles attribués

| <b>^</b> | KOHLER.DEMO                                                          |                                                |                                                                                      | e 1                          |             |
|----------|----------------------------------------------------------------------|------------------------------------------------|--------------------------------------------------------------------------------------|------------------------------|-------------|
|          | Registration - Contacts                                              |                                                | < Back to dashboard                                                                  | Back Continue                |             |
| 8        | 🕑 DATA                                                               | 2 CONTACTS                                     | (3) CATEGORIES                                                                       | (4) PROFILE                  |             |
|          | Assigned Roles Contacts                                              |                                                |                                                                                      |                              |             |
| <b>₽</b> | Accounting 🌾 🖉                                                       | M.D./C.E.O. 🧏 🖉                                | Assign Company Roles                                                                 |                              |             |
| \$       | Contact                                                              |                                                | Accounting Contact                                                                   | + Add Another Responsibility |             |
|          | Contact Test                                                         | Contact Test                                   | M.D./C.E.O.<br>Head Of Quality                                                       | ACCOUNTING CONTACT           |             |
|          | lci, vous pouvez ass<br>contacts les rôles q<br>attribués dans votre | signer à vos<br>jui leur sont<br>e entreprise. | Primary Contact<br>Secondary Contact<br>Ucao Of Engineering<br>Head Of Manufacturing | Name* - Contact, Test        | ΞQ          |
| ar       | Utilisez l'icône Mo<br>oporter des modifica                          | difier pour<br>tions à ce rôle                 | Import / Export Contact<br>Head Of Sales / Marketing<br>EDI Contact<br>R&D Contact   |                              |             |
|          |                                                                      |                                                |                                                                                      |                              | Cancel Save |

RAPPELEZ-VOUS de cliquer sur SAUVEGARDER

| €  | KOHLER.DEMO             |                   |                    |                     |                 |             |          |  |  |  |  |
|----|-------------------------|-------------------|--------------------|---------------------|-----------------|-------------|----------|--|--|--|--|
|    | Registration - Contacts |                   |                    | < Ba                | ck to dashboard | 🛃 🔒 Back    | Continue |  |  |  |  |
|    | 🕢 DATA                  |                   | 2 CONTACTS         | <b>3</b> CATEGORIES |                 | (4) PROFILE |          |  |  |  |  |
|    | Assigned Roles C        | Contacts          |                    |                     |                 |             | /        |  |  |  |  |
| 뮵  | Name                    | Login name        | E-Mail             | Telephone           | Portal Access   |             |          |  |  |  |  |
| \$ | Contact, T              | e testcompany0114 | daniel.held@kohler |                     | Ŗ               |             |          |  |  |  |  |
|    |                         |                   |                    |                     |                 |             |          |  |  |  |  |
|    |                         |                   |                    |                     | <b>、</b>        | 001         |          |  |  |  |  |

Veillez à bien cliquer sur **CONTINUER** si vous le souhaitez

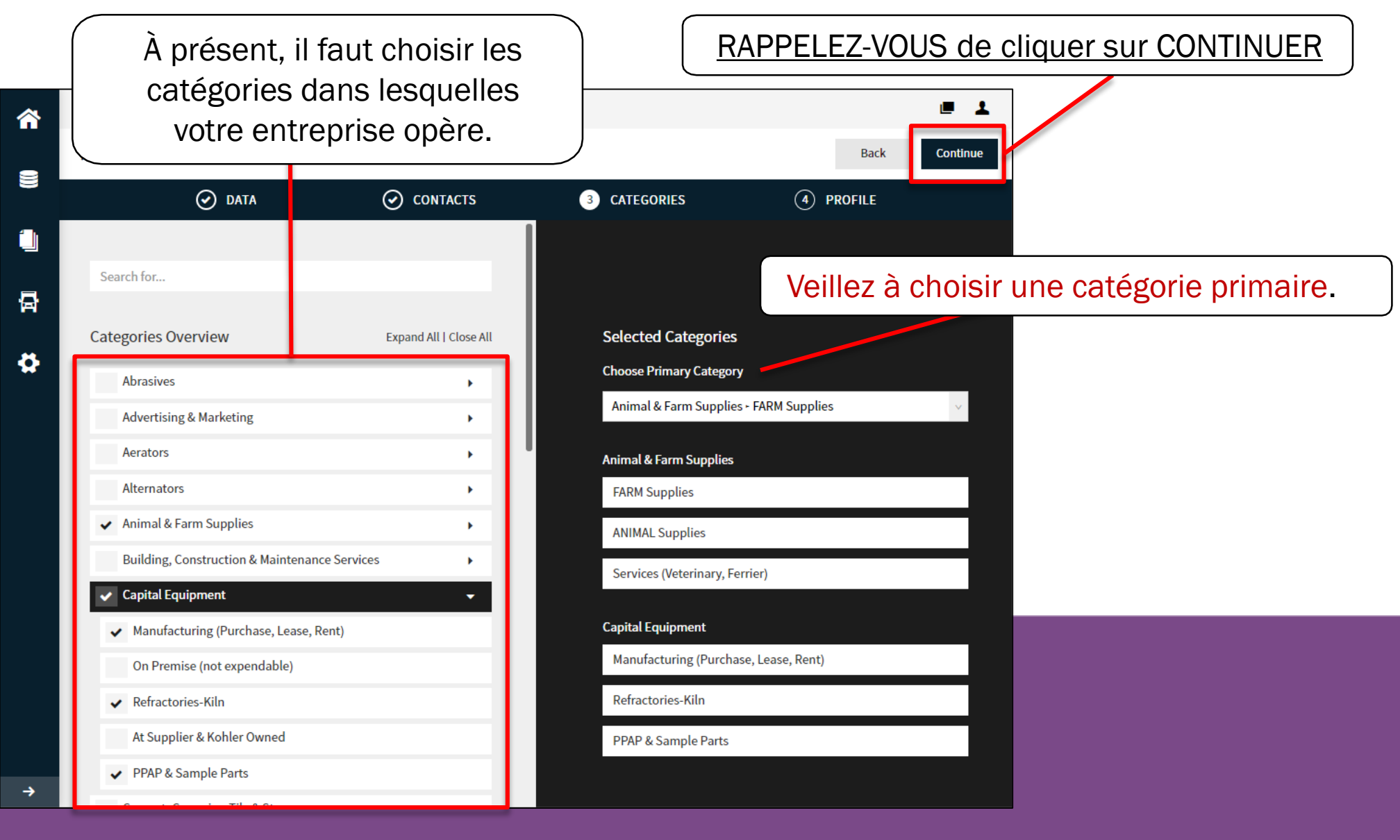

Cette dernière section comporte une série de questions auxquelles il faut répondre. Veuillez naviguer entre ces onglets pour accéder à toutes les catégories

| â      | KOHLER.DEMO                                                                                                    |               |            |           |                  |      |         | ■ 1 |  |
|--------|----------------------------------------------------------------------------------------------------|---------------|------------|-----------|------------------|------|---------|-----|--|
| -      | Registration - Profile                                                                                                    |               |            |           | Back             | Save | Publish |     |  |
|        | 🕢 DATA                                                                                                    | $\odot$       | CONTACTS   | $\odot$   | CATEGORIES       | 4    | PROFILE |     |  |
|        | General Business Products                                                                                                    | Certification | ns Quality | Logistics | Trade Compliance |      |         |     |  |
| -<br>₽ | <ul> <li>Please fill ALL mandatory fields in ALL categories before clicking 'Publish'! Sections containing empty mandatory fields:</li> <li>Business</li> <li>Certificates</li> <li>General</li> <li>Mandatory fields filling progress: 0%</li> <li>CLIQUEZ SUR SAUVEGARDER SUR CHAQUE PAGE si vous souhaitez que le système sauvegarde les informations que vous avez déjà saisies.</li> </ul> |               |            |           |                  |      |         |     |  |

REMARQUE : Il y aura des instructions spécifiques disponibles pour chacun des onglets si vous avez d'autres questions

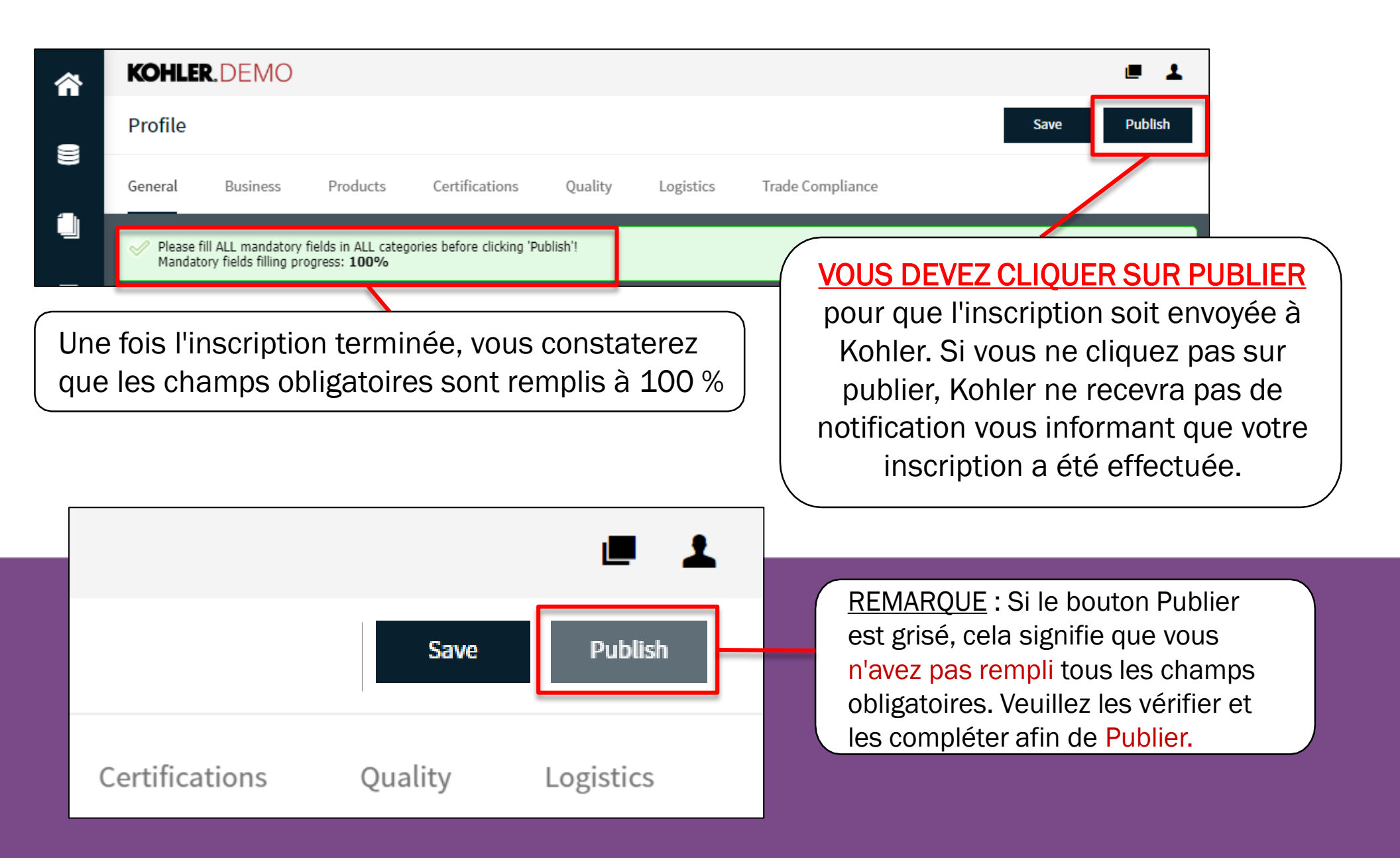

# Ceci complète le guide sur : Débuter votre inscription

#### KOHLER. Supplier Management Platform